## Infinite Campus Parent Portal

Note: District staff that currently have an Infinite Campus login will be able to log in to the Parent Portal with the same username and password.

The following steps are for those who do not have an existing Infinite Campus account:

1. To sign up for the Parent Portal you must have an activation key. To obtain the key go to the cportal website. You will need to know your student's SSN and the student number assigned to them at their school:

## https://campus.ben-

hill.k12.ga.us/K12\_Custom/cparent/index.jsp?appName=benhill&version=1&rel=hhchk

| 🕒 Ben Hill County Schools 🗙 🏠 Login      | × Infinite Campus                                                                                       | × Campus Parent Portal Lo ×                              | arneyhamlin - Yahoo 🕅 🗙                  | Retriever          | ×          | 0 | ×  |
|------------------------------------------|----------------------------------------------------------------------------------------------------|----------------------------------------------------------|------------------------------------------|--------------------|------------|---|----|
| ← → C 者 🔒 https://campus.ber             | -hill.k12.ga.us/K12_Custorn/cparent,                                                                    | /index.jsp?appName=benhill&version                       | n=1&rel=hhchk                            |                    |            | ☆ | ≡  |
| 🔛 Apps 🗀 Imported From IE 📁 One Call No. | v 🗋 SchoolMax 🏢 Doc e Fill Login 📘 Y                                                                    | ahoo! Mail The bes 💽 Infinite Campus Por                 | Greenshot - a free a                     | Campus Parent Port | DOE - SLDS |   | 39 |
|                                          | Parent Portal Activation Key D<br>Student Number:<br>Student SSN:<br>Student Birthdate:<br>Submit Reset | Cookup<br>Month: 1 •<br>Day: 1 •<br>Year: (4 Digit Year) | <b>Key Lookup</b><br>999999 (100 dashes) |                    |            |   |    |

2. Be sure to write down or copy the activation key. Then go to the Parent Portal website:

https://campus.ben-hill.k12.ga.us/campus/portal/benhill.jsp

| 🕒 Ben Hill County Schools 🗙 🍆 Login                                                                             | × Infinite Campus                | ×) 🤇 Campus Parent Portal Lo 🗴 🔛 barneyhamlin - Yahoo 🕅 🗴 🛃 Portal ID Retriever 🛛 🗴 🚺                                                                                                    | - 0 × |
|----------------------------------------------------------------------------------------------------|----------------------------------|----------------------------------------------------------------------------------------------------|-------|
| ← → C 🕯 🔒 https://campus.ben-h                                                                                  | ill.k12.ga.us/campus/portal/ben  | nhill.jsp?status=portalLogoff⟨=en                                                                                                    | †☆ ≡  |
| 🔡 Apps 🗀 Imported From IE 📁 One Call Now                                                                        | 🗈 SchoolMax 🏢 Doc e Fill Login 📔 | 🛿 Yahoo! Mail The bes 🛛 Infinite Campus Por 🞇 Greenshot - a free a 🚺 Campus Parent Port 🔀 DOE - SLDS                                                                                                    | 39    |
|                                                                                                    |                                  |                                                                                                    |       |
|                                                                                                    |                                  |                                                                                                    |       |
|                                                                                                    | Infinite CO                      | Transforming K12 Education®                                                                                                    |       |
|                                                                                                    | Camous                           |                                                                                                    |       |
|                                                                                                    |                                  |                                                                                                    |       |
|                                                                                                    | 1                                | Campus Portal                                                                                                    |       |
|                                                                                                    |                                  | Ben Hill County                                                                                                    |       |
|                                                                                                    | Username                         |                                                                                                    |       |
|                                                                                                    | Password                         |                                                                                                    |       |
| the second second second second second second second second second second second second second second second se | Fassword                         | the second second second second second second second second second second second second second second second se                                                                                                    |       |
|                                                                                                    | Class In                         | N CONTRACTOR OF A CONTRACTOR OF A CONTRACTOR O |       |
|                                                                                                    | Sign in                          | <i>"</i>                                                                                                    |       |
|                                                                                                    |                                  | HELP V                                                                                                    |       |
|                                                                                                    |                                  |                                                                                                    |       |
|                                                                                                    |                                  |                                                                                                    |       |
|                                                                                                    |                                  |                                                                                                    |       |
|                                                                                                    |                                  | 62003-2014 Infinite Campus, Inc.<br>www.infinitecampus.com                                                                                                    |       |
|                                                                                                    |                                  |                                                                                                    |       |
|                                                                                                    |                                  |                                                                                                    |       |
|                                                                                                    |                                  |                                                                                                    |       |
|                                                                                                    |                                  |                                                                                                    |       |
|                                                                                                    |                                  |                                                                                                    |       |
|                                                                                                    |                                  |                                                                                                    |       |
|                                                                                                    |                                  |                                                                                                    |       |
|                                                                                                    |                                  |                                                                                                    |       |
|                                                                                                    |                                  |                                                                                                    |       |
|                                                                                                    |                                  |                                                                                                    |       |
|                                                                                                    |                                  |                                                                                                    |       |
|                                                                                                    |                                  |                                                                                                    |       |
|                                                                                                    |                                  |                                                                                                    |       |
|                                                                                                    |                                  |                                                                                                    |       |
|                                                                                                    |                                  |                                                                                                    |       |
|                                                                                                    |                                  |                                                                                                    |       |
|                                                                                                    |                                  |                                                                                                    |       |

3. Click on the red "HELP" button. You will see a couple of options:

| 🕒 Ben Hill County Schools 🗙 🏠 Login      | × CI Infinite Campus             | × Campus Parent Portal Lo × 🖬 ba                           | rneyhamlin - Yahoo 🕅 🗙 | 💐 Portal ID Retriever 🛛 🗙 🚺 |             |
|------------------------------------------|----------------------------------|------------------------------------------------------------|------------------------|-----------------------------|-------------|
| ← → C n 🔒 https://campus.ben-l           | hill.k12.ga.us/campus/portal/ben | hill.jsp?status=portalLogoff⟨=en                           |                        |                             | ° ☆ ≡       |
| 🚻 Apps 📋 Imported From IE 📁 One Call Now | 🗋 SchoolMax 📓 Doc e Fill Login 🚺 | Yahoo! Mail The bes 🚺 Infinite Campus Por                  | Greenshot - a free a   | Campus Parent Port 📴 D      | OE - SLDS » |
|                                          |                                  |                                                            |                        |                             |             |
|                                          | $\frown$                         |                                                            |                        |                             |             |
|                                          | Infinite (                       | Transforming                                               | K12 Education          |                             |             |
|                                          | Lampus                           |                                                            |                        |                             |             |
|                                          |                                  |                                                            | Campus Porta           |                             |             |
|                                          |                                  |                                                            |                        |                             |             |
|                                          | Username                         |                                                            | Ben Hill County        |                             |             |
|                                          | Password                         |                                                            |                        |                             |             |
|                                          |                                  |                                                            |                        | 10 (10 (10 (10 )            |             |
|                                          | Sign In                          | >>                                                         |                        |                             |             |
|                                          |                                  | 0                                                          |                        |                             |             |
|                                          | -                                |                                                            | HELP A                 |                             |             |
|                                          | Problems logging in?             |                                                            |                        |                             |             |
|                                          | If you have been assigned a Ca   | mpus Portal Activation Key, click here                     |                        |                             |             |
|                                          | Il you do not nave an Activation | i Key, ciick liele                                         |                        |                             |             |
|                                          | Tell me more!                    |                                                            |                        |                             |             |
|                                          | 10                               |                                                            |                        |                             |             |
|                                          |                                  |                                                            |                        | -                           |             |
|                                          |                                  |                                                            |                        |                             |             |
|                                          |                                  | @2003-2014 Infinite Campus, Inc.<br>www.infinitecampus.com |                        |                             |             |
|                                          |                                  |                                                            |                        |                             |             |
|                                          |                                  |                                                            |                        |                             |             |
|                                          |                                  |                                                            |                        |                             |             |
|                                          |                                  |                                                            |                        |                             |             |
|                                          |                                  |                                                            |                        |                             |             |
|                                          |                                  |                                                            |                        |                             |             |
|                                          |                                  |                                                            |                        |                             |             |
|                                          |                                  |                                                            |                        |                             |             |
|                                          |                                  |                                                            |                        |                             |             |
|                                          |                                  |                                                            |                        |                             |             |

Click on the link "If you have been assigned a Campus Portal Activation Key, click here".

| 4. | You will then see a new s | creen where you can ent | er the activation key you | received earlier: |
|----|---------------------------|-------------------------|---------------------------|-------------------|
|----|---------------------------|-------------------------|---------------------------|-------------------|

| 🕒 Ben Hill County Schools 🗙 🏠 Login        | × CInfinite Campus               | × Campus Parent Portal Lo × 🖬 barr                         | neyhamlin - Yahoo 🕅 🗙 💓 Portal ID Retrieve |                   | x   |
|--------------------------------------------|----------------------------------|------------------------------------------------------------|--------------------------------------------|-------------------|-----|
| ← → C ☆ 🔒 https://campus.ben-hill          | .k12.ga.us/campus/portal/benl    | hill.jsp?section=activate                                  |                                            |                   | 2 = |
| 🔢 Apps 🗀 Imported From IE 📁 One Call Now 🗋 | 🖞 SchoolMax 🏢 Doc e Fill Login 📘 | Yahoo! Mail The bes 🚺 Infinite Campus Por                  | 🕵 Greenshot - a free a 🤇 Campus Parent     | Port 🔃 DOE - SLDS | 20  |
|                                            |                                  |                                                            |                                            |                   |     |
|                                            |                                  |                                                            |                                            |                   |     |
|                                            | Infinite                         | Transforming k                                             | (12 Education®                             |                   |     |
|                                            | Camous                           |                                                            |                                            |                   |     |
|                                            |                                  |                                                            |                                            |                   |     |
|                                            |                                  |                                                            | Campus Portal                              |                   |     |
|                                            | Activating your Campus           | s Portal account                                           | Ben Hill County                            |                   |     |
|                                            | Activating your Campus Portal pa | rent portal account is easy. All you need is               |                                            |                   |     |
|                                            | Activation Key                   | y sent to you by your child's school.                      | 100 000                                    |                   |     |
|                                            |                                  |                                                            |                                            |                   |     |
|                                            |                                  |                                                            |                                            |                   |     |
|                                            | Submit                           |                                                            |                                            |                   |     |
|                                            |                                  |                                                            |                                            |                   |     |
|                                            |                                  | In English   En Español   中文简体   中文演團                      |                                            |                   |     |
|                                            |                                  | ©2003-2014 Infinite Campus, Inc.<br>www.infinitecampus.com |                                            |                   |     |
|                                            |                                  |                                                            |                                            |                   |     |
|                                            |                                  |                                                            |                                            |                   |     |
|                                            |                                  |                                                            |                                            |                   |     |
|                                            |                                  |                                                            |                                            |                   |     |
|                                            |                                  |                                                            |                                            |                   |     |
|                                            |                                  |                                                            |                                            |                   |     |
|                                            |                                  |                                                            |                                            |                   |     |
|                                            |                                  |                                                            |                                            |                   |     |
|                                            |                                  |                                                            |                                            |                   |     |
|                                            |                                  |                                                            |                                            |                   |     |
|                                            |                                  |                                                            |                                            |                   |     |
|                                            |                                  |                                                            |                                            |                   |     |
|                                            |                                  |                                                            |                                            |                   |     |
|                                            |                                  |                                                            |                                            |                   |     |
|                                            |                                  |                                                            |                                            |                   |     |
|                                            |                                  |                                                            |                                            |                   |     |
|                                            |                                  |                                                            |                                            |                   |     |
|                                            |                                  |                                                            |                                            |                   |     |

Once you have successfully entered the activation key, you will then be given an opportunity to create a username and password to log in to the Parent Portal.

5. Once you have logged in, please take the time to check that the information about your student and yourself are correct (address, phone numbers, email addresses, etc.) If any need changing you can click on "Update" and it will let you enter the new information to be submitted.